## TASC Let's get you signed in.

Visit tasconline.com and select

Sign in to Universal Benefit Account

The sign in screen has two sections, the left side for **participants** and right side for **clients**.

The first time you access Universal Benefit Account you need to sign up, even if you had online access to MyTASC.

To sign up, select First time here? under the section that applies to you and select **Sign up**. Follow the instructions to sign up for Universal Benefit Account.

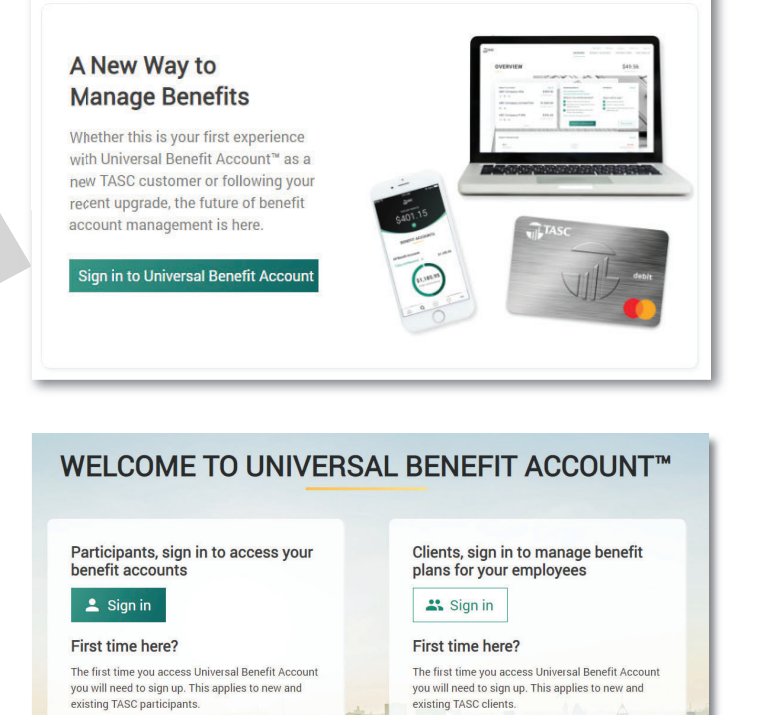

Sign up to establish access to your new accoun

## Once you have signed up, use the **Sign in** button to access your account(s) going forward. Select Sign in, enter your email address, and click Next. On the next screen enter your password and click Sign in.

existing TASC participants.

Sign up to establish access to your new account

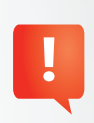

It is important to use the email address your employer has on file for you.

If the one you entered is not recognized, please contact TASC Customer Care at 1-800-422-4661 for assistance.

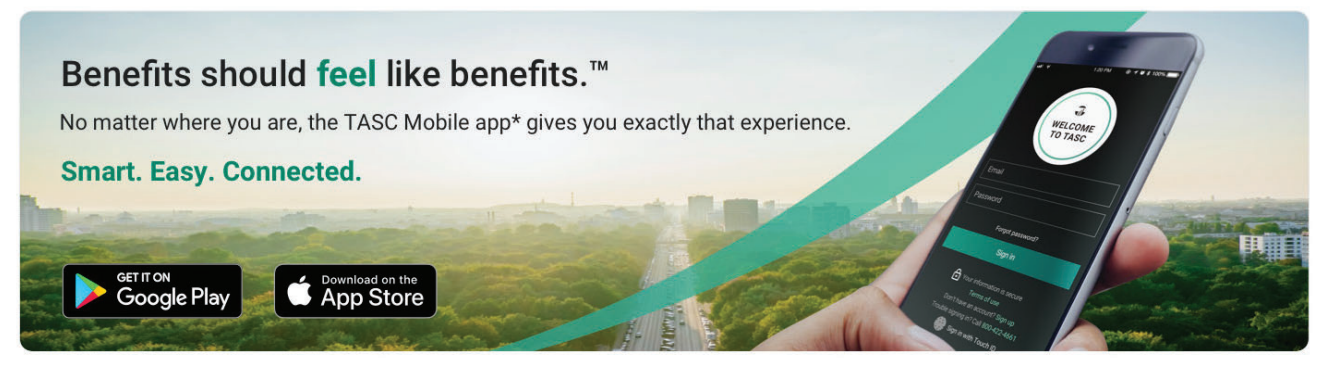

Standard message and data rates may apply

The TASC Card is issued by MetaBank, Member FDIC, pursuant to license by Mastercard International Incorporated. Mastercard is a registered trademark, and the circles design is a trademark of Mastercard International Incorporated.

Questions? Ask your employer or contact your plan administrator: Total Administration Services Corporation • www.tasconline.com • 1-800-422-4661

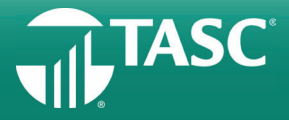